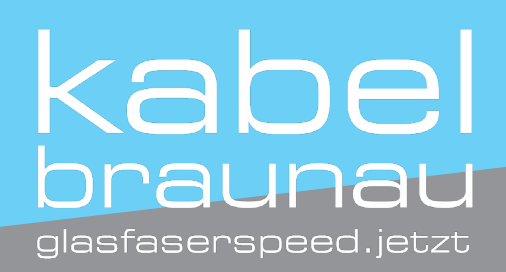

## Automat. Sendersuchlauf Philips TV Geräte

Hinweis: Die folgende Anleitung bezieht sich auf ein recht aktuelles Modell von Philips. Da sich das Menü jedoch von Modell zu Modell unterscheiden kann, kommt es bei Ihnen unter Umständen zu Abweichungen.

1

Drücken Sie als erstes auf die "Home"- oder "Menü"-Taste Ihrer Fernbedienung.

2

Wählen Sie in den "Einstellungen" die Kategorie "Nach Sendern suchen" aus.

3

Entscheiden Sie sich für "Sender neu installieren" und geben Sie das gewünschte Land an.

4

Wählen Sie die richtige Signal-Quelle aus und starten Sie den Vorgang über den Button "Fertig".

5

Der Sendersuchlauf wird nun durchgeführt. Dieser Vorgang kann einige Minuten in Anspruch nehmen.

## Sollten Sie Hilfe benötigen, zögern Sie nicht uns anzurufen: 07722-20 750